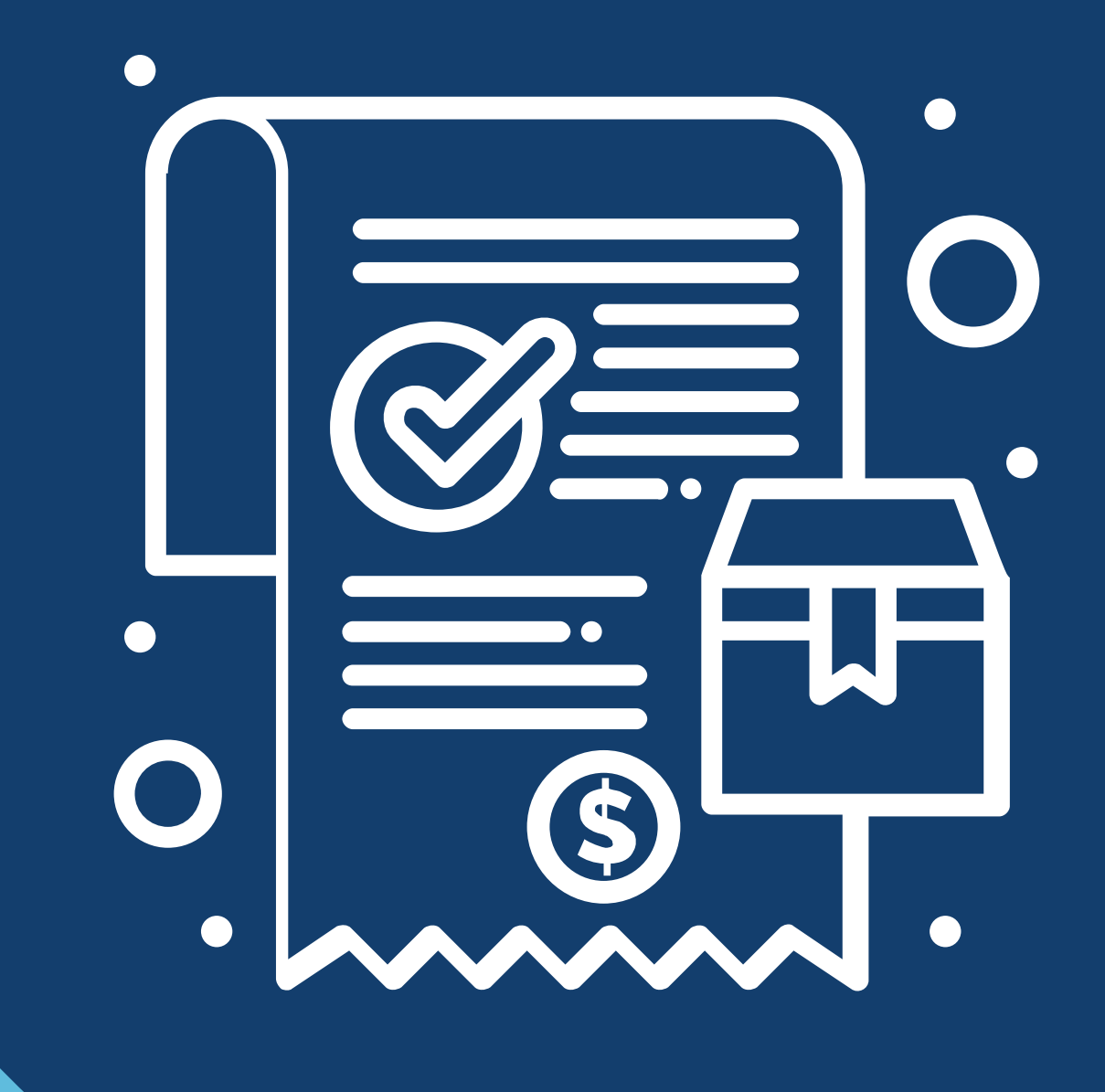

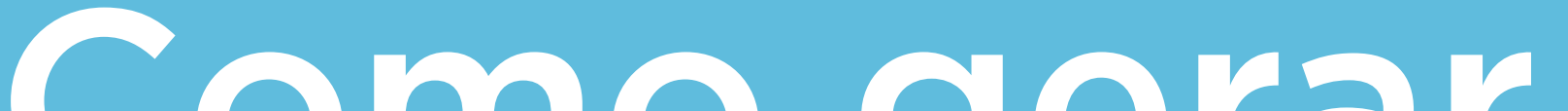

# como gerar cópia de pedidos no novo portal do cliente

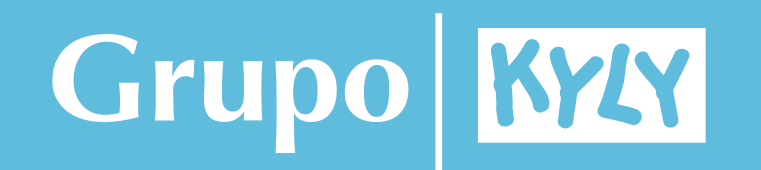

## Na página inicial, clique na opção **meus pedidos:**

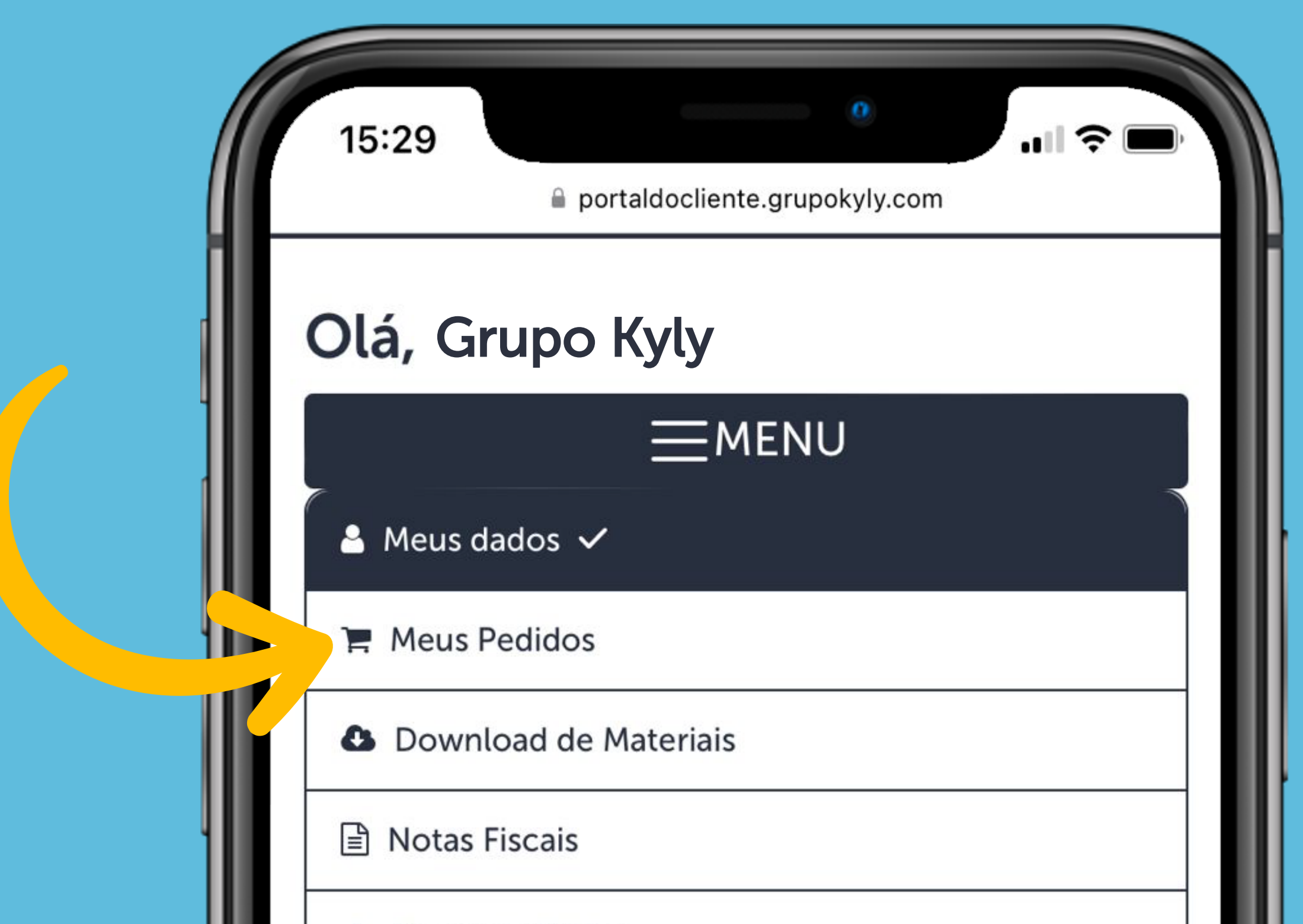

#### 📥 Portal de Títulos

### Meus dados

CNPJ: 00.000.000/0000-00 Nome Fantasia Grupo Kyly Razão Social Grupo Kyly E-mail: sac@grupokyly.com Telefone: 0800 643 3006 Data de Cadastro: Número de Pedidos: 0

#### 🔒 Alterar Senha

### Endereço

CEP: 89107-000 Endereço Rodovia SC 418, KM 3 nº 3215 Bairro: Centro Cidade: Pomerode

Estado: SC

Você pode filtrar por **data** ou pelo **número do pedido**.

Abaixo, será exibida a lista completa dos pedidos correspondentes.

| 15:29        | portaldocliente.grupokyly.com |  |
|--------------|-------------------------------|--|
| Olá, Gr      | upo Kyly                      |  |
|              | ■MEUS PEDIDOS                 |  |
| ERP          |                               |  |
| Data Inicial | 01/01/2020                    |  |
| Data Final   | 30/11/2023 Q Pesquisar        |  |

| Buscar:  |            | Mostrar 10 regis   | stros |
|----------|------------|--------------------|-------|
| Pedido 🔶 | Data 🔻     | CNPJ 🌲             | CI    |
| 1234567  | 31/08/2021 | 00.000.000.0000-00 | M     |
| 1234567  | 31/08/2021 | 00.000.000.000-00  | M     |
| 1234567  | 31/08/2021 | 00.000.000.0000-00 | M     |
| 1234567  | 31/08/2021 | 00.000.000.0000-00 | M     |
| 1234567  | 31/08/2021 | 00.000.000.0000-00 | Mi    |
| 1234567  | 31/08/2021 | 00.000.000.0000-00 | M     |
| 1234567  | 31/08/2021 | 00.000.000.0000-0  |       |
| 1234567  | 31/08/2021 | 00.000.000.000-00  | 1     |

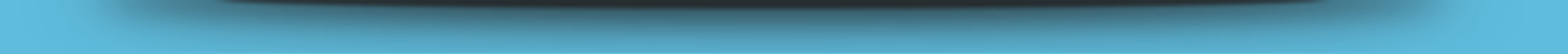

Ao deslizar a tela para a direita, você pode acessar mais detalhes, como a **forma de pagamento** e o **valor total do pedido.** 

Ao selecionar **detalhes**, você terá acesso à visualização da cópia do pedido.

| 15:30             | <ul> <li>Portaldocliente.grupokyly.com</li> </ul> |
|-------------------|---------------------------------------------------|
| Olá, G            | rupo Kyly                                         |
|                   | EMEUS PEDIDOS                                     |
| ERP<br>Data Inici | al 01/01/2020                                     |

| Pagamento 🌲         | Link 🔶 | Total 🌲   | Detalhes 🌲 |   |
|---------------------|--------|-----------|------------|---|
| PM 60 -<br>30/60/90 |        | 4.401,69  | Detalhes   |   |
| PM 60 -<br>30/60/90 |        | 4.372,49  | Detalhes   | I |
| PM 60 -<br>30/60/90 |        | 4.314,77  | Detalhes   | I |
| PM 60 -<br>30/60/90 |        | 3.944,75  | Detalhes   | l |
| PM 60 -<br>30/60/90 |        | 3.957,16  | Detalhes   | l |
| PM 60 -<br>30/60/90 |        | 10.540,23 | Detalhes   |   |
| PM 60 -<br>30/60/90 |        | 12.856,20 | Deta 🕟     |   |
| PM 60 -<br>30/60/90 |        | 17.152,60 | Detall     |   |

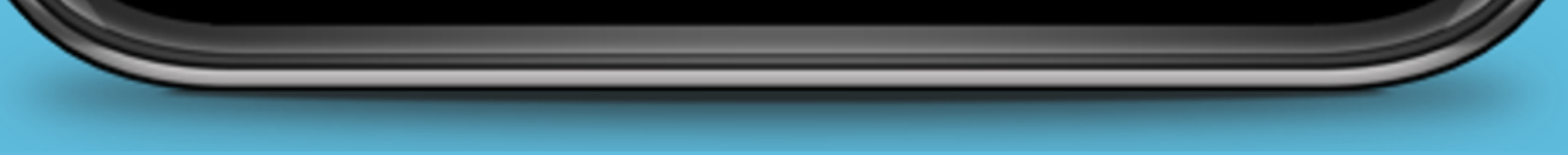

Você pode baixar uma cópia do pedido selecionando entre as opções **impressão resumida** ou **gerar impressão**.

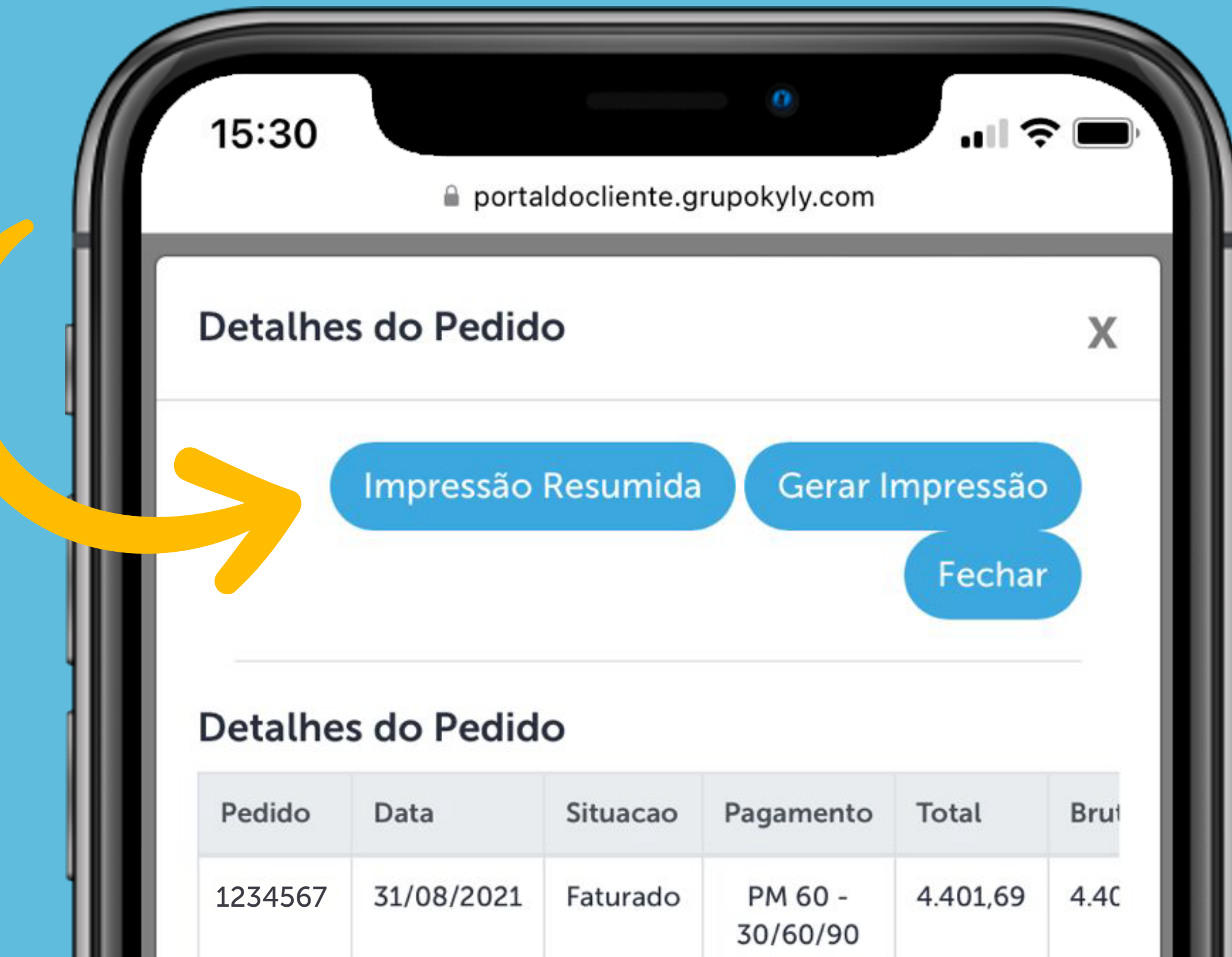

| Produto | Descrição          | Cor  | Tamanho | QtdePedida | C |
|---------|--------------------|------|---------|------------|---|
| 111017  | PIJAMA<br>FEMININO | 0467 | 1       | 2,00       |   |
| 111017  | PIJAMA<br>FEMININO | 0467 | 2       | 2,00       |   |
| 111017  | PIJAMA<br>FEMININO | 0467 | 3       | 2,00       |   |
| 111017  | PIJAMA<br>FEMININO | 0467 | 4       | 2,00       |   |
| 111017  | PIJAMA<br>FEMININO | 0467 | 5       | 2,00       |   |
| 111017  | PIJAMA<br>FEMININO | 0467 | 6       | 2,00       |   |
| 111083  | VESTIDO            | 0001 | 5       | 1,00       |   |
| 111083  | VESTIDO            | 0001 | 7       | 1,00       |   |
| 111083  | VESTIDO            | 0001 | 8       | 1,00       |   |
| 111083  | VESTIDO            | 4372 | 4       | 1,00       |   |
| 4410.07 | VECTIDO            | 4772 | 6       | 1.00       |   |

# Agora é só salvar a cópia do pedido no seu celular (:

| 7        | 15:4               | 1    |            |            |           |              |               | 0             |                    | <b>?</b> ■           |       |
|----------|--------------------|------|------------|------------|-----------|--------------|---------------|---------------|--------------------|----------------------|-------|
|          |                    |      |            |            |           |              |               |               | -                  |                      |       |
|          | ΑА                 |      |            | porta      | ldoc      | liente       | .grupo        | okyly.c       | om                 | Ç                    |       |
| Imprim   | ir Documento       |      |            |            |           |              |               |               |                    |                      |       |
| Detalhe  | s do Pedido        |      |            |            |           |              |               |               |                    |                      |       |
| Pedido   |                    | Data |            | Situa      | cao       | Pagamer      | nto           |               | Total              | Bruto                |       |
| Itens do | Pedido             |      |            |            |           |              |               |               |                    |                      |       |
| Produto  | Descrição          | Cor  | Tamanho    | OtdePedida | OtdeSaldo | OtdeFaturado | OtdeReservado | OtdeCancelado | ValorUnitarioBruto | ValorUnitarioLiquido | Tota  |
| 111017   | PIJAMA<br>FEMININO | 0467 | 1          | 2,00       | 0.00      | 2,00         | 0,00          | 0,00          | 38,94              | 30,76                | 61,5  |
| 111017   | PIJAMA<br>FEMININO | 0467 | 2          | 2.00       | 0.00      | 2.00         | 0,00          | 0,00          | 38,94              | 30.76                | 61,5  |
| 111017   | PIJAMA<br>FEMININO | 0467 | 3          | 2,00       | 0.00      | 2,00         | 0,00          | 0,00          | 38,94              | 30.76                | 61,5  |
| 111017   | PIJAMA<br>FEMININO | 0467 | 4          | 2,00       | 0.00      | 2,00         | 0,00          | 0,00          | 45,94              | 36,29                | 72,5  |
| 111017   | PIJAMA<br>FEMININO | 0467 | 5          | 2,00       | 0.00      | 2,00         | 0.00          | 0,00          | 45,94              | 36,29                | 72,5  |
| 111017   | PIJAMA<br>FEMININO | 0467 | 6          | 2,00       | 0.00      | 2,00         | 0,00          | 0,00          | 45,94              | 36,29                | 72,5  |
| 111083   | VESTIDO            | 0001 | 5          | 1,00       | 0.00      | 1,00         | 0.00          | 0,00          | 16.66              | 13,16                | 13,10 |
|          |                    | 0001 | 7          | 1.00       | 0.00      | 1,00         | 0.00          | 0,00          | 20,82              | 16,45                | 16,4  |
| 111083   | VESTIDO            | 0001 | <i>*</i> 2 | 4,00       |           |              |               |               |                    |                      |       |

| 111083 | VESTIDO | 4372  | 9 | 1,00 | 0,00 | 1,00 | 0,00 | 0,00 | 20,82 | 16,45 | 16,45 |
|--------|---------|-------|---|------|------|------|------|------|-------|-------|-------|
| 111083 | VESTIDO | 6826  | 5 | 1,00 | 0,00 | 1,00 | 0,00 | 0,00 | 16,66 | 13,16 | 13,16 |
| 111083 | VESTIDO | 6826  | 6 | 1,00 | 0,00 | 1,00 | 0,00 | 0,00 | 16,66 | 13,16 | 13,16 |
| 111083 | VESTIDO | 6826  | 8 | 1,00 | 0.00 | 1.00 | 0.00 | 0,00 | 20,82 | 16,45 | 16,45 |
| 111083 | VESTIDO | 6826  | 9 | 1,00 | 0.00 | 1.00 | 0,00 | 0,00 | 20,82 | 16,45 | 16,45 |
| 111065 | VESTIDO | 0467  | 4 | 1,00 | 0.00 | 1.00 | 0,00 | 0,00 | 18,10 | 14,30 | 14,30 |
| 111085 | VESTIDO | 0467  | 5 | 1,00 | 0.00 | 1,00 | 0.00 | 0,00 | 18,10 | 14,30 | 14,30 |
| 111085 | VESTIDO | 0467  | 6 | 1,00 | 0.00 | 1,00 | 0,00 | 0,00 | 18,10 | 14,30 | 14,30 |
| 111085 | VESTIDO | 0467  | 7 | 1,00 | 0.00 | 1,00 | 0,00 | 0,00 | 22,39 | 17,69 | 17,69 |
| 111085 | VESTIDO | 0467  | 8 | 1,00 | 0.00 | 1,00 | 0,00 | 0,00 | 22,39 | 17,69 | 17,69 |
| 111085 | VESTIDO | 0467  | 9 | 1,00 | 0.00 | 1,00 | 0,00 | 0,00 | 22,39 | 17,69 | 17,69 |
| 111085 | VESTIDO | 6826  | 5 | 1,00 | 0.00 | 1,00 | 0,00 | 0,00 | 18,10 | 14.30 | 14,30 |
| 111085 | VESTIDO | 6826  | 6 | 1,00 | 0.00 | 1,00 | 0,00 | 0,00 | 18,10 | 14,30 | 14,30 |
| 111085 | VESTIDO | 6826  | 7 | 1,00 | 0.00 | 1,00 | 0.00 | 0,00 | 22,39 | 17,69 | 17,69 |
| 111085 | VESTIDO | 6826  | 8 | 1,00 | 0,00 | 1,00 | 0.00 | 0,00 | 22,39 | 17,69 | 17.69 |
| 111085 | VESTIDO | 6826  | 9 | 1,00 | 0,00 | 1,00 | 0,00 | 0,00 | 22,39 | 17,69 | 17,69 |
| 111086 | VESTIDO | 1245  | 4 | 1,00 | 0,00 | 1,00 | 0,00 | 0,00 | 19,47 | 15,38 | 15,38 |
| 111086 | VESTIDO | 1245  | 6 | 1,00 | 0,00 | 1,00 | 0,00 | 0,00 | 19,47 | 15,38 | 15,38 |
| 111086 | VESTIDO | 1245  | 7 | 1,00 | 0,00 | 1,00 | 0,00 | 0,00 | 24,13 | 19,06 | 19,06 |
| 111086 | VESTIDO | 1245  | 9 | 1,00 | 0,00 | 1,00 | 0.00 | 0,00 | 24,13 | 19,06 | 19,06 |
| 111086 | VESTIDO | 40080 | 5 | 1,00 | 0,00 | 1,00 | 0.00 | 0,00 | 19,47 | 15,38 | 15,38 |
| 111086 | VESTIDO | 40080 | 6 | 1,00 | 0.00 | 1,00 | 0.00 | 0,00 | 19,47 | 15,38 | 15,38 |
| 111086 | VESTIDO | 40080 | 8 | 1,00 | 0,00 | 1,00 | 0,00 | 0,00 | 24,13 | 19,06 | 19,06 |
| 111086 | VESTIDO | 40080 | 9 | 1,00 | 0,00 | 1,00 | 0,00 | 0,00 | 24,13 | 19,06 | 19,06 |
| 111086 | VESTIDO | 6826  | 5 | 1,00 | 0,00 | 1,00 | 0,00 | 0,00 | 19,47 | 15,38 | 15,38 |
| 111086 | VESTIDO | 6826  | 7 | 1,00 | 0.00 | 1,00 | 0,00 | 0,00 | 24,13 | 19,06 | 19,06 |
| 111086 | VESTIDO | 6826  | 8 | 1,00 | 0.00 | 1,00 | 0,00 | 0.00 | 24,13 | 19,06 | 19,06 |
| 111087 | VESTIDO | 4372  | 4 | 1,00 | 0.00 | 1,00 | 0,00 | 0,00 | 26,42 | 20,87 | 20,87 |
| 111087 | VESTIDO | 4372  | 5 | 1,00 | 0,00 | 1,00 | 0.00 | 0,00 | 26,42 | 20,87 | 20,87 |
| 111087 | VESTIDO | 4372  | 6 | 1,00 | 0,00 | 1,00 | 0,00 | 0,00 | 26,42 | 20,87 | 20,87 |
| 111087 | VESTIDO | 6826  | 5 | 1,00 | 0,00 | 1,00 | 0,00 | 0,00 | 26,42 | 20.87 | 20,87 |
| 111067 | VESTIDO | 6826  | 6 | 1,00 | 0,00 | 1,00 | 0,00 | 0,00 | 26,42 | 20.87 | 20,87 |
| 111088 | VESTIDO | 12948 | 4 | 1.00 | 0.00 | 1.00 | 0.00 | 0.00 | 22.65 | 17.89 | 17.89 |

Û

h

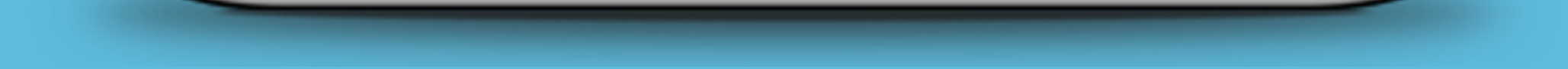